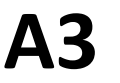

## この席はスキャナ利用者優先席です

## 注意事項

- 1. <u>この席はスキャナ利用者が優先です</u> スキャナの台数が限られているため、席を譲っていただく 場合があります。スキャナは教育研究目的にのみご利用く ださい。
- 2. <u>スキャナでできること</u>
  - ・原稿を取り込んで画像データにできます。
  - ・保存するファイル形式を変更することで PDFファイルを作成する事も可能です。
- 3. <u>使い方</u>
  - ・専用ソフト「EPSON Scan」を使用します。
  - ・使い方は、右の簡易マニュアルを参照してください。
  - ・詳細な設定を行いたい場合は、 「プロフェッショナルモード」をお使いください。
- 4. スキャナを設置している場所

①第七校舎 地階 PC実習コーナー
 ②日吉図書館 1階 PCエリア(並木)
 ※日吉情報センターで上記の場所に設置しております。

## 著作権について

書籍・絵画・版画・図面・写真などの他人の著作物の複製(ス キャニング)は、個人的にまたは家庭内その他これに準ずる限 られた範囲内において使用することを目的とする以外、著作権 者の許諾が必要です。(著作権法30条による) スキャンしたファイルの取り扱いに注意してください。

## 「EPSON Scan」の使い方 (オフィスモード)

 [スタート] → [すべてのアプリ] → [EPSON Scan] を起動し ます。

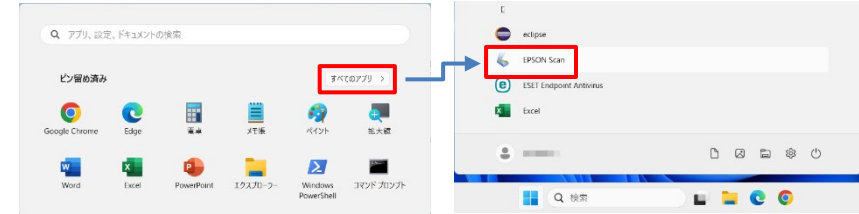

- 原稿をスキャナにセットします。
  原稿台(ガラス面)の角の矢印が基準点です。
  (2cmほど読み取り範囲から外れます。
  角にピッタリ合わせず余裕をとってセットしてください。)
- 3. "**オフィスモード**"でスキャンします。 [スキャン(<u>S</u>)] をクリックします。
- 保存ファイルの設定のウィンドウが開きます。
  保存先フォルダ、ファイル名、ファイル形式を指定して、
  [OK]をクリックします。
  "オフィスモード"にする

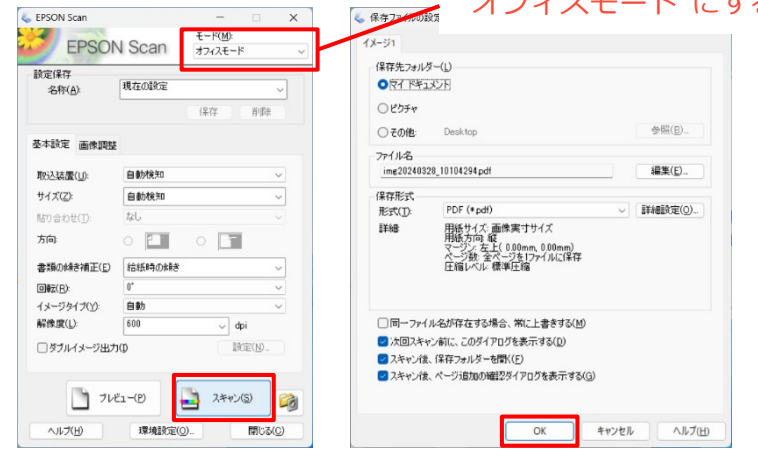

5. スキャン終了後、保存先のフォルダが開きます。 スキャンしたファイルが保存されているか確認してください。